interessantindividuellinformativintelligentinitiativindividuellintensivinspirativinnovativinternationalintern

# Kurzanleitung furn plan

## Die Benutzeroberfläche

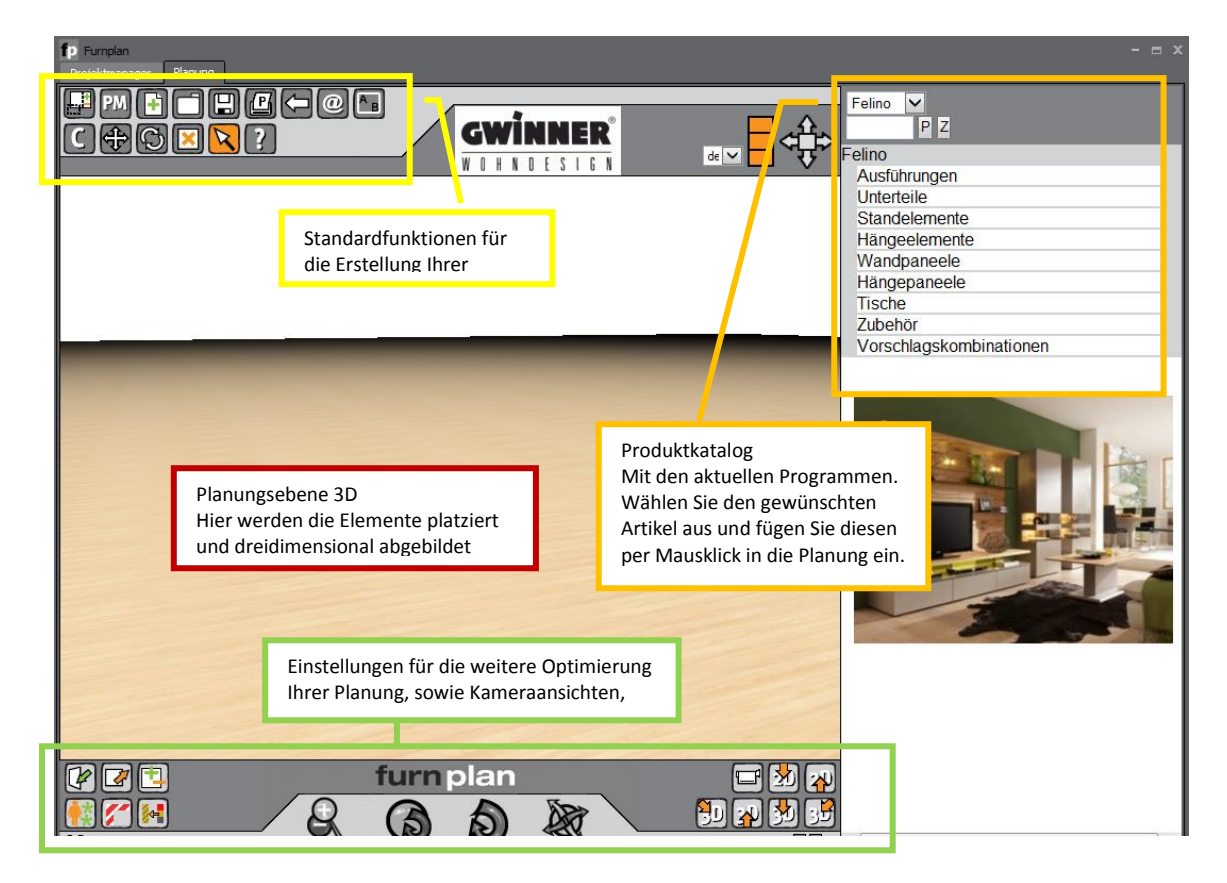

#### **Die Funktionen**

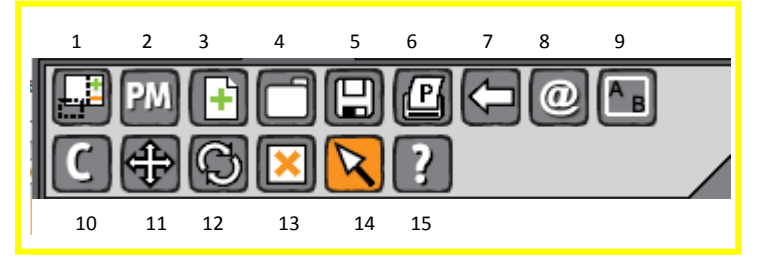

- 1 Produktkatalog ein und ausblenden
- 2 Projektmanager (PM) Speichern / Ändern der Planungen. Angabe einer Kurzbezeichnung notwendig
- 3 Neues Projekt erstellen aktuelles Projekt wird gelöscht, wenn es nicht gespeichert ist.
- 4 Projekt laden gespeicherte Projekte können wieder aufgerufen werden.
- 5 Projekt speichern
- 6 Drucken wandelt zuerst in eine pdf um, diese kann dann gedruckt werden
- 7 Rückgängig

- 8 Aktuelle Planung per Mail versenden
- 9 Raumplanung Standardräume stehen zur Auswahl, es besteht aber auch die Möglichkeit Ihre individuelle Raumsituation nachzustellen
- 10 Objekt kopieren
- 11 Objekt schieben
- 12 Objekt drehen
- 13 Objekt löschen
- 14 Objekt Normalmodus
- 15 Hilfe

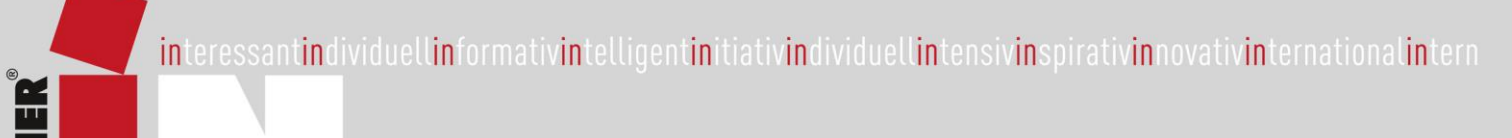

# Kurzanleitung furn pla

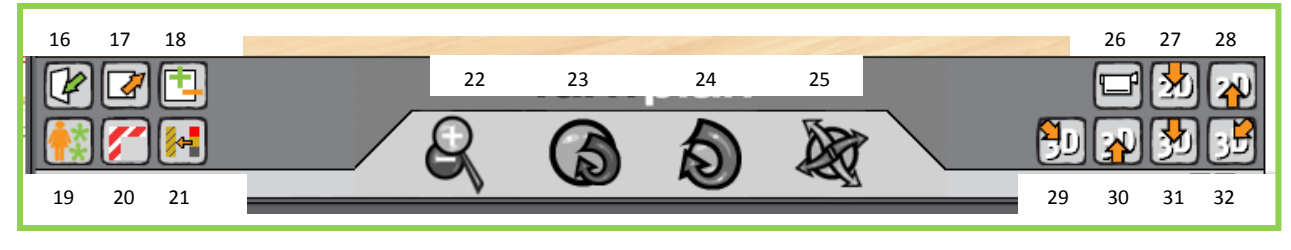

- 16/17 Türen und Schubkasten öffnen und schließen
- 18 Alle Fronten aus- und einblenden
- 19 Accessoires / Raumdekoration / Pflanzen etc.
- 20 Redbox mit Flatterband markierte Elemente
- signalisieren einen Planungsfehler

- 21 Fallschatten und Spiegelung im Boden
- 22 25 Navigationswerkzeug für Betrachtung in unterschiedlichen Blickwinkeln
- 26 32 Verschiedene Ansichtsperspektiven mit Voreinstellungen

### Objekte in furnplan planen / bewegen / löschen / speichern

frontal über ein Objekt ändert sich der Mauszeiger in einen Fährt man mit dem Normalmodus Richtungspfeil, auf dem Objekt werden verschiedene rote Rahmen angezeigt. Wenn Sie ein Objekt an dieser Stelle anpacken, können Sie es in die angezeigten Richtungen verschieben.

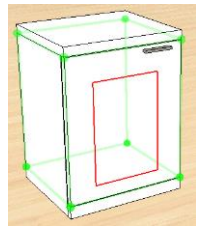

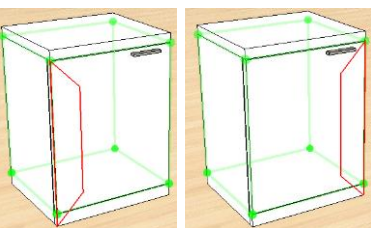

Objekt neu platzieren Objekt nach links/rechts schieben

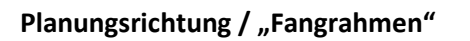

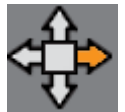

Planungsrichtung – rechts

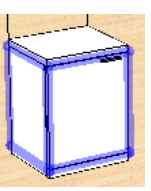

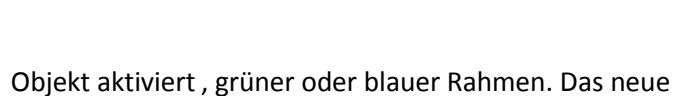

Objekt in alle Richtungen schieben

Objekt wird automatisch rechts angefügt.

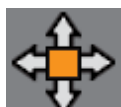

Planungsrichtung – "frei platzieren" Es erscheint ein rotes Fadenkreuz am neuen Planungselement.

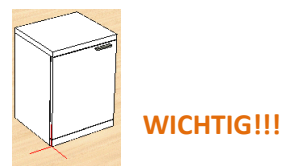

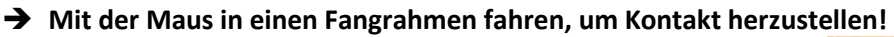

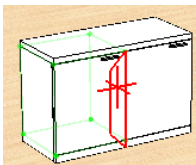

zum rechts oder links Platzieren

zum oben Platzieren

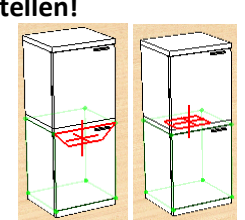

Gwinner Wohndesign GmbH, Hauptstr. 70, D-72285 Pfalzgrafenweiler